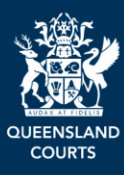

# **Queensland Courts and Tribunals Online Services Portal**

# **Registry Committal User Guide for Prosecution Agencies**

Version 1 July 2025 Digital Services and Programs

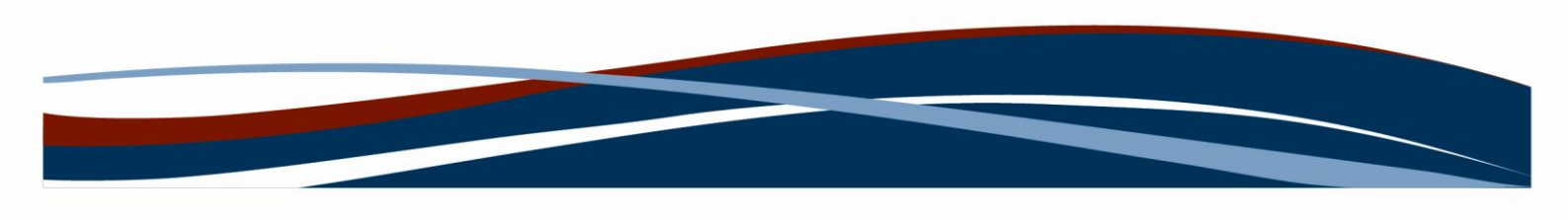

# Contents

| Before starting                                  |
|--------------------------------------------------|
| Requirements and Considerations                  |
| Registry Committals Dashboard 4                  |
| How to access the Registral Committal Dashboard4 |
| Prosecutor – Registry Committal Process          |
| How to complete a Prosecution review7            |
| a) Prosecution approval summary section 8        |
| b) Application details section8                  |
| c) Defendant details section                     |
| d) List of charges section 10                    |
| e) Legal Practitioner details section11          |
| f) Prosecution details section11                 |
| g) Supporting documentation section11            |
| h) Prosecution approval section 12               |
| Further information                              |

# **Before starting**

A registry committal is conducted pursuant to Sections <u>114</u> and <u>115</u> of the <u>Justices Act</u> <u>1886</u>. This administrative process in criminal proceedings permits the Clerk of the Court to commit a legally represented defendant to the Supreme or District Court to stand trial or to be sentenced with the consent of both Defence and Prosecution. Legally represented defendants, upon application to the court and with the agreement of the prosecuting agency, may transfer their matters to the higher court without appearing in court, and without requiring the court to determine whether the evidentiary threshold for committal has been met.

The Registry Committal online application aims to streamline the application and approval process by enabling collaboration between defence and prosecution digitally pre-lodgement. The workflow follows the legal requirement for lodging registry committals, and includes integrated data sources (QWIC), rules driven alerts and notifications, trackable process and automated distribution of outcomes and documents.

Only legal practitioners, law firm or prosecuting agency staff and registry staff are permitted to use the registry committal process. Self-represented litigants are not legally able to commit a matter via Registry Committal. They must use the court committal process to commit an indictable offence to a higher court.

To undertake a registry committal using the online application, users must be registered to use the Courts and Tribunals Online Services Portal. The User guide explaining how to set up and join an organisation is available on the portal.

# **Requirements and Considerations**

The Registry Committal application is a web-based platform accessed via the Courts and Tribunals Online Services Portal.

Requirements and considerations when using the Registry Committal:

- Online Services Portal requires internet access
- Chrome, Edge, Firefox or similar web browser is recommended
- Email address is required to receive notifications and documents
- File uploads are limited to 20mb

# **Registry Committals Dashboard**

The Registry Committals dashboard provides visibility and access to all existing Registry Committal applications for a user's organisation.

**Note**: registered users have visibility of all applications associated with the law firm/organisation the user's profile is linked to.

## How to access the Registral Committal Dashboard

 Logon to the Queensland Courts and Tribunals Online Service Portal (OSP) – for instructions refer to Guide for External Registry Committal users or Guide to Internal Registry Committal users.

The Queensland Courts and Tribunals Online Services Portal displays.

• Click Registry Committal tile

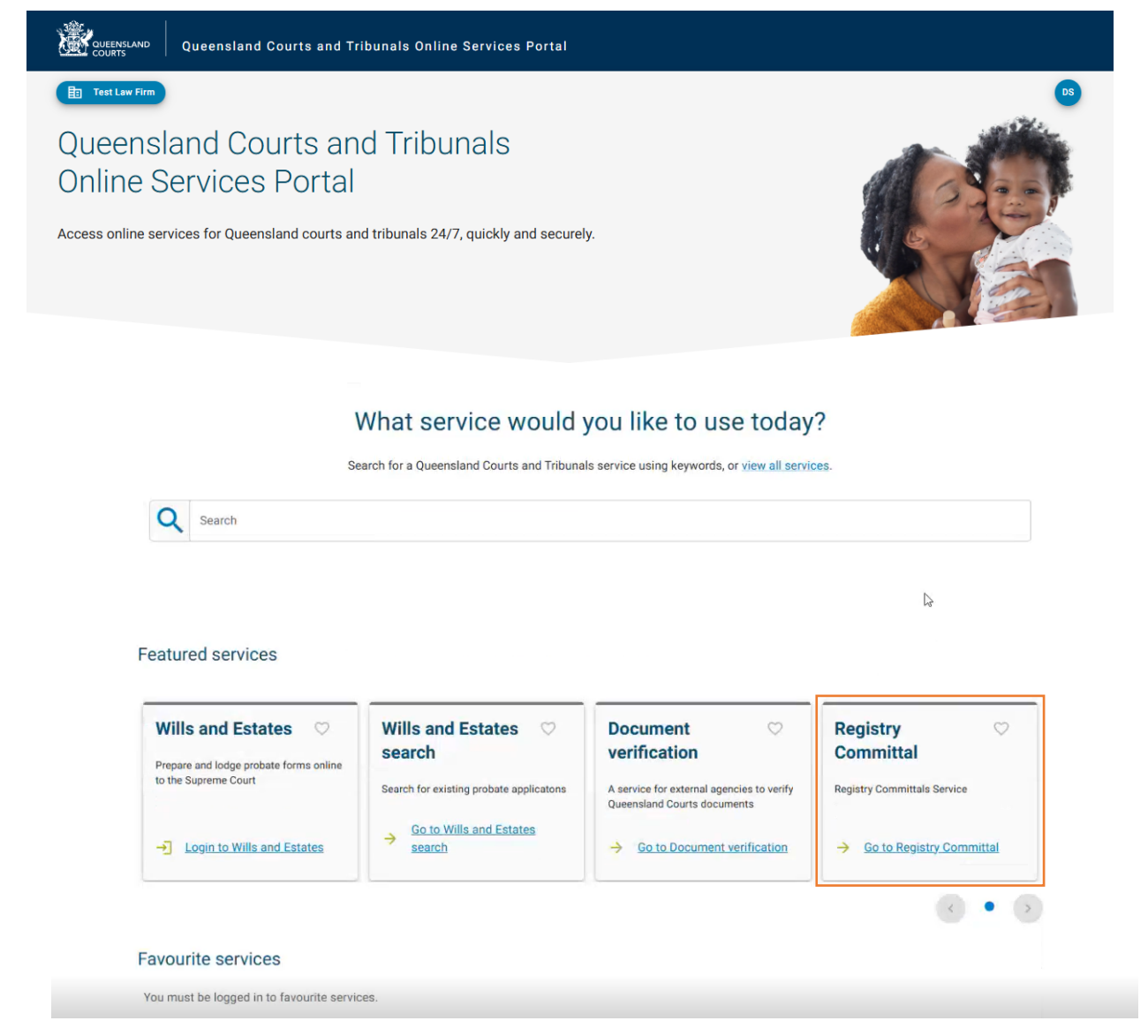

The Registry Committals Dashboard displays.

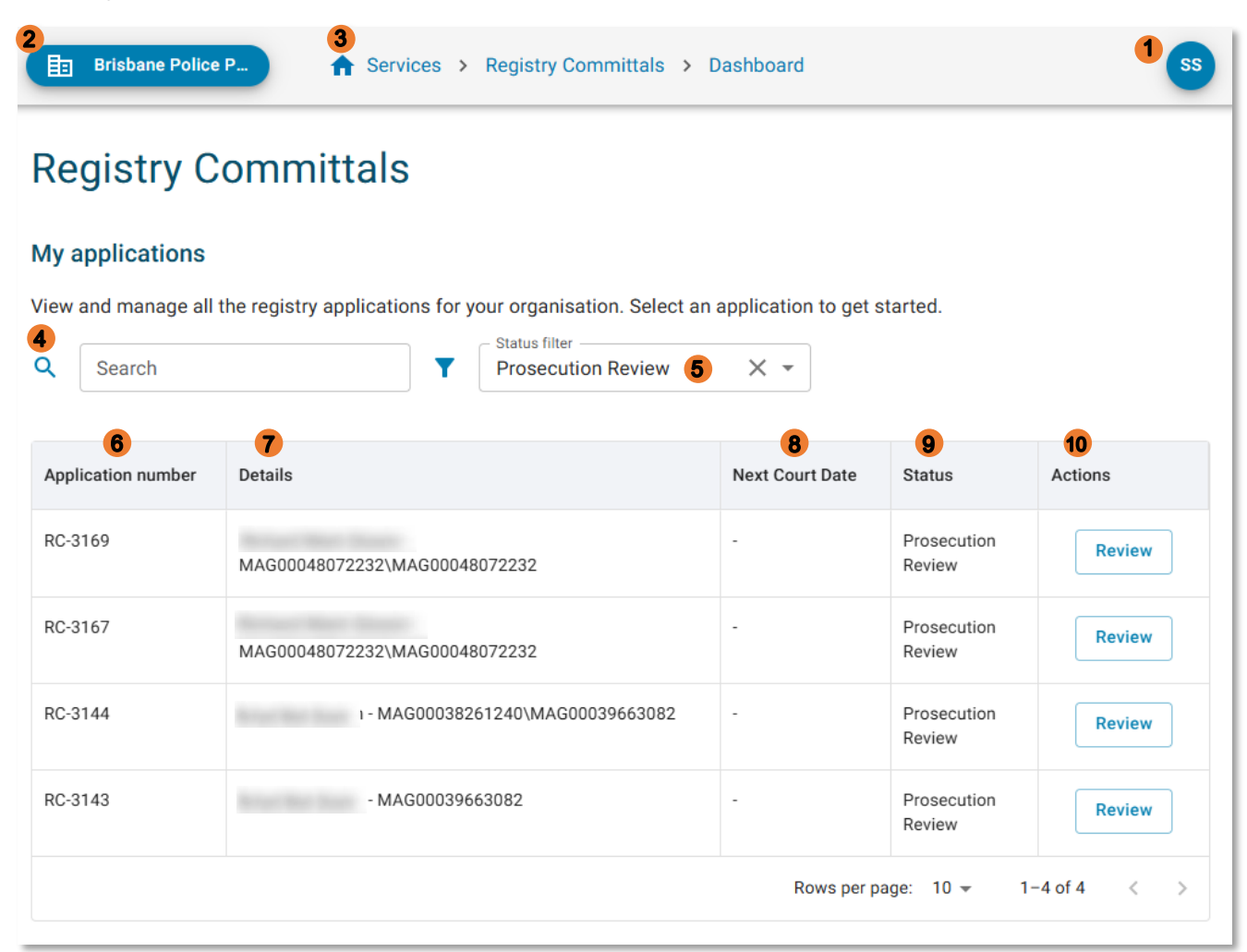

- 1. OSP Profile (log out)
- 2. Organisation details
- 3. OSP Home page
- 4. Searching existing list of Registry committals within the Organisation (law firm)
- 5. Status filter defaults to filter by Prosecution Review status, select an alternative status from the drop down list if required
- 6. Application number unique identifier for registry committal application
- 7. Details name of registry committall application
- 8. Next Court Date
- 9. Status Draft, Verified, Completed

10. Actions - view a Registry Committal to view/edit/submit

# **Prosecutor – Registry Committal Process**

All registry committal applications are initiated by a defence lawyer. The prosecution team's role is to review and approve any Registry Committal application submitted by a defence lawyer, so it can progress to the Registry Process stage of the workflow.

If errors are identified in the application, it can be returned with an explanation to the defence lawyer for correction. Please be clear and concise when explaining the issue or error, so the problem can be corrected without delay. An application to proceed via registry committal may go back and forth several times between the defence lawyer and the prosecutor until it is approved.

**Note**: The Original Bail Undertaking is not required by the prosecuting agency. It is not required to be presented with the original indictment at the time of the indictment presentation. A copy of the bail undertaking will be provided, the original will remain on the court file.

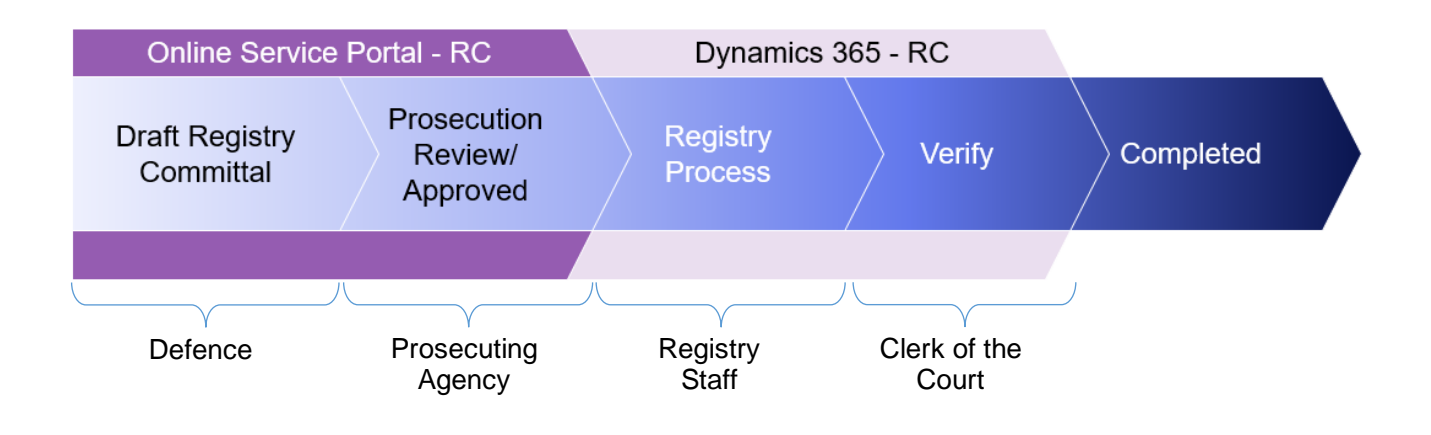

## How to complete a Prosecution review

• Click Registry Committal tile from the OSP Home page

The Registry Committal dashboard displays, with the **Prosecution Review** status applied to the filter by default.

| My applications     |                                                                                                    |                      |                       |         |
|---------------------|----------------------------------------------------------------------------------------------------|----------------------|-----------------------|---------|
| View and manage all | the registry applications for your organisation. Select an           Status filter           Prosecution Review | application to get s | tarted.               |         |
| Application number  | Details                                                                                                    | Next Court Date      | Status                | Actions |
| RC-3169             | MAG00048072232\MAG00048072232                                                                                   | -                    | Prosecution<br>Review | Review  |
| RC-3167             | MAG00048072232\MAG00048072232                                                                                   | -                    | Prosecution<br>Review | Review  |
| RC-3144             | - MAG00038261240\MAG00039663082                                                                                 | -                    | Prosecution<br>Review | Review  |

Other filter options include:

- Prosecution Review submitted to prosecution for review and approval
- Registry Process approved by prosecution to the registry, registry processing on QWIC
- Verify with the registry Clerk of the Court for grant/refuse action
- Completed registry committal either granted or refused

| • | Click Review button, | beside the ap | oplication in | Prosecution | <b>Review status</b> |
|---|----------------------|---------------|---------------|-------------|----------------------|
|---|----------------------|---------------|---------------|-------------|----------------------|

The Review application screen displays.

| - Status filter<br>Prosecution Review | × • |
|---------------------------------------|-----|
| Prosecution Review                    |     |
| Registry Process                      | t   |
| Verify                                | -   |
| Completed                             |     |

Complete each section of the Review application form as required

| Brisbane Polic    | e P A Services > Registry Committals > View                                           |
|-------------------|---------------------------------------------------------------------------------------|
| Review ap         | plication                                                                             |
| Awaiting pro      | secution approval                                                                     |
| A registry co     | mmittal application has been forwarded to your prosecution agency for approval.       |
| Please read t     | hrough the application details below and either approve or reject each charge.        |
| Alternatively,    | if you notice an issue with the application you can choose to reject the application. |
|                   |                                                                                       |
| Prosecution a     | pproval summary                                                                       |
| Actioned charges: | ⊘ 0 approved ⊗ 0 rejected ⑦ 2 awaiting action                                         |
| Application de    | etails                                                                                |
| Status:           | Prosecution Review (step 2 of 5) (i)                                                  |
| Reference number: | RC-3169                                                                               |
| Committed from:   | Brisbane Magistrates Court                                                            |
| Committed to:     | Brisbane District Court                                                               |
| Next court date:  | -                                                                                     |
|                   |                                                                                       |

#### a) Prosecution approval summary section

This section highlights the status of all charges associated with the current application and updates in real time as changes occur to the application.

As the user scrolls down through the form, this section converts into a floating toolbar that remains visible at the top of the page.

No action required

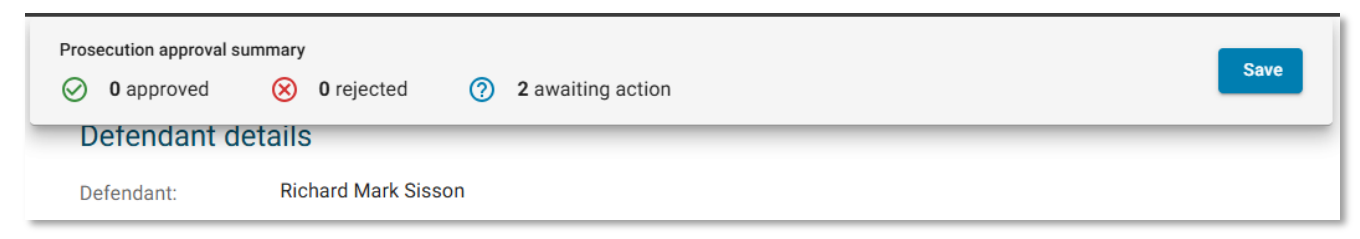

#### b) Application details section

This section provides information on the application's; current **Status**, **Reference number**, **Committed from**, **Committed to** and **Next court date**.

Review only, no action required

### c) Defendant details section

This section provides a summary of details on the defendant including; Name, DOB, Contact details, Plea and Custody status.

• Review only, no action required

| <b>0</b> approved | ⊗ 0 rejected ⑦ 2 awaiting action                                                                                                    |
|-------------------|----------------------------------------------------------------------------------------------------|
| Detendant det     | ails                                                                                                    |
| Defendant:        |                                                                                                    |
| DOB:              |                                                                                                    |
| Phone Number:     |                                                                                                    |
| Email:            |                                                                                                    |
| Address:          |                                                                                                    |
| Plea:             | No plea                                                                                                    |
| In Custody:       | No                                                                                                    |
| Acknowledgements: | The defendant consents to proceed via registry committal on the charges listed below.                                                                                                    |
|                   | The defendant does not intend to call witnesses or given evidence.                                                                                                    |
|                   | The defendant has been given copies of the written statements.                                                                                                    |
|                   | • The defendant <b>consents</b> to the Clerk of the Court ordering the defendant be committed for trial or sentence without the written statements (including evidence of an affected child under the Evidence Act 1977, part 2, division 4A) being filed in the court.                |
|                   | <ul> <li>The defendant acknowledges that the functions of the clerk of the court for a registry committal do not include considering or deciding whether the evidence before the clerk of the court is sufficient to put the defendant on trial for the indictable offence.</li> </ul> |
|                   | • The defendant <b>consents</b> to the matter being committed for trial/sentence to the Brisbane District Court in accordance with sections 108(2) or 113(4) and 115(7) or 115(8) of the Justices Act 1886.                                                                            |

### d) List of charges section

This section lists each of the charges assigned to the application.

When an application contains multiple charges, the chevron icons in the top right corner ( $\checkmark$ ,) will expand or collapse the individual charge to help the user focus on one charge at a time. Additionally, the **Expand All** and **Collapse All** buttons will, show and hide all charges respectively.

• Click Approve or Reject beside each charge in the application

| List of charge        | S                                                                                                    |
|-----------------------|----------------------------------------------------------------------------------------------------|
| registry application. | is charged with the following offences which are not to be heard summarily and have been included in this           Expand All         Collapse All |
| ✓ Committed           | Assaults Occasioning Bodily Harm - Criminal Code<br>MAG00048072232 (charge 2 of 2)                                                                  |
| Offence date:         | On 14/03/2023                                                                                                    |
| Offence location:     | New Farm                                                                                                    |
| Next court date:      | Not provided                                                                                                    |
| Offence details:      | That on the 14th day of March 2023 at New Farm in the State of Queensland one u <i>View more</i>                                                    |
|                       | ✓ Approve × Reject                                                                                                    |

**Note**: if choosing to **reject** a charge, a reason supporting the rejection must be provided. E.g. "the defence have chosen Supreme Court rather than District court, please amend and resubmit'

#### e) Legal Practitioner details section

This section provides details on the legal defence team.

• Review only, no action required

#### f) Prosecution details section

This section provides details on the legal prosecution team.

• Review only, no action required

#### g) Supporting documentation section

This section provides details on any supporting documentation provided with the application. Documents such as; Bench charge sheet, Transmission sheet, Verdict and judgement record will potentially be attached to this section.

• Review only, no action required

| Legal practition   | er details                                                                                                    | θ |
|--------------------|----------------------------------------------------------------------------------------------------|---|
| Practitioner name: | arran Torran                                                                                                    |   |
| Practitioner firm: |                                                                                                    |   |
| Email:             | press consequences and                                                                                                    |   |
| Phone:             |                                                                                                    |   |
| Acknowledgement:   | <ul> <li>I confirm I hold instructions to act on behalf of the defendant in the above selected matters. I confirm I am instructed to make an application to proceed via registry committal on behalf of the defendant.</li> </ul> |   |

a

#### **Prosecution details**

Prosecuting agency: Brisbane Police Prosecutions Corps

Prosecuting name:

Prosecuting email:

#### Supporting documentation

No supporting documentation provided

#### h) Prosecution approval section

This is the final section on the form and depending on the choices made in the List of charges section will display different information

#### If all charges are approved

- Tick both boxes
- Click Submit approval

| Prosecution approval                                                                                                    | h   |
|----------------------------------------------------------------------------------------------------|-----|
| I, with Brisbane Police Prosecutions Corps, confirm the details as outlined, part 2, division 4A, given under requirement of that division) is intended to be given in written statements. *                                     | the |
| I, with Brisbane Police Prosecutions Corps, consent to the matter being committed for trial/sentence to the Brisbane District Court in accordance with sections 108(2) or 113(4) and 115(7) or 115(8) of the Justice Act 1886. * | 9   |
| Submit approval                                                                                                    |     |
| Reject application                                                                                                    |     |
|                                                                                                    |     |

The **Application approved** message will display, confirming the application has been successfully processed.

| View app | olication                                                                              |  |
|----------|----------------------------------------------------------------------------------------|--|
|          | Application approved                                                                   |  |
|          | The application has been approved and has proceeded to the next stage to be processed. |  |
|          | Return to dashboard                                                                    |  |

Notification is sent to the defence lawyers, the application progresses to the **Registry Process** stage of the Registry Committal application process and registry staff will receive notification that their action is required.

**Note**: if the form is not complete when Submit approval is clicked, a **Please check your answers** message will display, providing details on the mandatory information that has yet to be provided.

| Prosecution app                             | oroval summary                                                      |                   |                   |
|---------------------------------------------|---------------------------------------------------------------------|-------------------|-------------------|
| Actioned charges:                           | 2 approved                                                          | 🛞 0 rejected      | O awaiting action |
| Please che Please che Prosecutio Prosecutio | eck your answers<br>on acknowledgement: M<br>on consent: Must be co | Aust be completed |                   |

## If one or more charges are rejected

Click Return for amendments

| Prosecution approval                                                                                 |
|----------------------------------------------------------------------------------------------------|
| ▲ Charge summary                                                                                     |
| You have approved 1 and rejected 1 charge.                                                           |
| As a charge has been marked as rejected, this application will not proceed.                          |
| The application will be sent back to Acme Lawyers to fix any errors before resubmitting if required. |
| Return for amendments                                                                                |
| Reject application                                                                                   |

Notification is sent to the defence lawyers, informing them that based on the "reason for rejection" information provided in the **List of charges** section, amendments are required before resubmitting.

## If there's an issue with the application

• Click Reject application

| Prosecution approval summary         Image: Original system         Image: Original system         Image: Origina |  |
|----------------------------------------------------------------------------------------------------|--|
| Prosecution approval                                                                                                    |  |
| I, with Brisbane Police Prosecutions Corps, confirm the details as outlined , part 2, division 4A, given under the requirement of that division) is intended to be given in written statements. *                                                                                                    |  |
| I, with Brisbane Police Prosecutions Corps, consent to the matter being committed for trial/sentence to the Brisbane District Court in accordance with sections 108(2) or 113(4) and 115(7) or 115(8) of the Justice Act 1886. *                                                                                                    |  |
| Submit approval                                                                                                    |  |
| Reject application                                                                                                    |  |

The following warning message displays.

| Rejecting an application should only be done when you notice an issue with the application.<br>If there is an issue with a specific charge, please press 'Cancel' below and select 'Reject' on the specific charge instead. | Prosecution approval                                                                                                    |
|----------------------------------------------------------------------------------------------------|----------------------------------------------------------------------------------------------------|
|                                                                                                    | Rejecting an application should only be done when you notice an issue with the application. If there is an issue with a specific charge, please press 'Cancel' below and select 'Reject' on the specific charge instead. |

- Enter a reason for rejecting the application
- Click Reject application

## **Prosecution approval**

Rejecting an application should only be done when you notice an issue with the application.
If there is an issue with a specific charge, please press 'Cancel' below and select 'Reject' on the specific charge instead.
Reason for rejecting application \*

| Reason for rejecting application * |  |
|------------------------------------|--|
|                                    |  |
|                                    |  |
|                                    |  |
| Cancel Reject application          |  |
|                                    |  |

The **Application rejected** message will display, confirming the application has been successfully rejected.

| Viev | w application                                                                                                    |  |
|------|----------------------------------------------------------------------------------------------------|--|
|      | Application rejected The application has been rejected and returned to Acme Lawyers to fix any errors before resubmitting if required. Return to dashboard |  |
|      |                                                                                                    |  |

Notification is sent to the defence lawyers that the application has been rejected. The application will appear in the defence lawyer's dashboard in a **draft** status, where the defence lawyer can then delete the application.

# **Further information**

All Registry Committal training documentation is available from the Registry Committal page on the <u>Queensland Courts website</u>.

Learning resources include:

- Registry Committal User Guides (Defence, Prosecution, Registry)
- Registry Committal Quick Reference Guides (Defence, Prosecution, Registry)
- Registry Committal screen capture videos (Defence, Prosecution, Registry)